\*\*\*\*\*\* AutoScale Kubernetes \*\*\*\*\*\*\*\* 1. Create Kubernetes Cluster if doesn't exists already kops create cluster --yes --state=s3://kops-bucket-a87654 -zones=ap-south-1a --node-size=t2.micro --master-size=t2.micro -name=level360degree.uk 2. Verify the Status of Cluster and wait until get the Status Successful kops validate cluster --state=s3://kops-bucket-a87654 3. Create Manifest File of Deployment & Service 4. Deploy the Deployment 5. Create HPA for the deployment kubectl autoscale deployment hpa-example --min=2 --max=10 --cpupercent=50 Add Watch to verify the latest status of Cluster by below Commands. (This is Optional as not impacting the Functionality of Cluster) kubectl get service, hpa, pod -owide watch -n1 !! 6. Verify Status of HPA kubectl describe hpa kubectl get hpa 7. Install Metric Server A. First Delete the existing Metric Server if any kubectl delete -n kube-system deployments.apps metrics-server B. Get the Metric Server form GitHub git clone https://github.com/kubernetes-incubator/metrics-server.git C. Edit the file deploy/1.8+/metrics-server-deployment.yaml to override the default command by adding a command section. containers: – name: metrics-server image: k8s.gcr.io/metrics-server-amd64:v0.3.1 command: - /metrics-server - --kubelet-insecure-tls - --kubelet-preferred-addresstypes=InternalIP, Hostname, InternalDNS, ExternalDNS, ExternalIP D. Add metrics-server to your Kubernetes instance. kubectl create -f metric-server/deploy/1.8+ 8. Verify the logs of Metric-Server by below commands kubectl -n kube-system get pods kubectl -n kube-system logs Also Verify that, are we getting the metrices.

kubectl top nodes kubectl top pods 9. Create the WebHook in Cluster for Kubelet A. Edit Cluster : kops edit cluster --state=s3://kops-bucket-a87654 B. Add below section for Kubelet, ignore if already Present. kubelet: anonymousAuth: false authenticationTokenWebhook: true authorizationMode: Webhook C. Update the Kubernetes Cluster. kops update cluster --state=s3://kops-bucket-a87654 level360degree.uk --yes D. Rolling-Update the Kubernetes Cluster to get this new Setting Effective on Cluster. kops rolling-update cluster --state=s3://kops-bucket-a87654 level360degree.uk --yes 10. Run Busy Box Image on Cluster to access the existing Service. kubectl run -i --tty busy-box --image=busybox /bin/sh 11. Verify that is Service Accessible wget http://hpa-example.default.svc.cluster.local:31010 12. Put load on Cluster by executing above command in loop on BusyBox Shell. while true; do wget -q -O- http://hpaexample.default.svc.cluster.local:31010; done